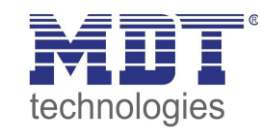

# Lösungsvorschlag MDT

Stand 06/2019

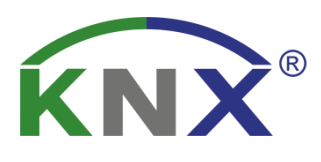

# Wie nimmt man ein Dali-Gateway in Betrieb.

# Anwendungsbeispiel:

In diesem Beispiel wird erläutert wie man ein MDT Dali-Gateway in Betrieb nimmt.

#### Im verwendbare Geräte:

#### **MDT Dali Gateway**

SCN-DALI16.03 SCN-DALI32.03 SCN-DALI64.03

#### **Erläuterungen:**

**DCA:** DCA (Device Control App) ist eine spezielle Oberfläche zur Konfiguration von KNX Teilnehmern. Die DCA-Apps sind für die ETS5 konzipiert und somit können die Dali-Gateways in niedrigeren ETS Versionen nicht Integriert werden. Es ist darauf zu achten, dass zusätzlich zur Produktdatenbank knxprod auch die entsprechende etsapp installiert wird.

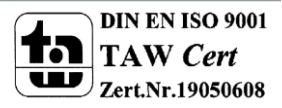

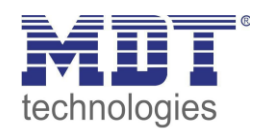

# **Beispiel: Dali-Gateway Inbetriebnahme**

# **Integration DCA-APP und Applikation in die ETS:**

• Die DCA APP sowie die Applikation für das verwendete Dali-Gateway können von der MDT Homepage heruntergeladen werden.

https://www.mdt.de/Downloads\_Produktdatenbanken.html

• Die benötigte Applikation wird in den Katalog der ETS Importiert.

| ETS Bearbeiten    | Arbeitsbereich | Inbetriebnahme  | Diagnose Apps Fenster             |                                                |                           |         |                              |
|-------------------|----------------|-----------------|-----------------------------------|------------------------------------------------|---------------------------|---------|------------------------------|
| Übersicht         | Bus            | Kataloge        | Einstellungen                     |                                                |                           |         | KNX                          |
| 📩 Importieren     | 1 Exportieren  | 🖎 🖓 Her         | unterladen III + MDT technologies | Systemgeräte > DALI Gateway                    |                           |         | Suchen .                     |
| 🚖 Favoriten       | * Sichert      | neit Hersteller | Name                              | Bestellnummer Mer                              | dium Applikationsprogramm | Version | Katalan Analitatian anal     |
| Produktvorlage    | n 🖬            | MDT techno      | logies DaliControl 32             | SCN-DALI32.03 TP                               | DaliControl 32            | 1.0     | Katalog Applikationsprogramm |
| Zuletzt verwen.   | - E            | MDT techno      | logies DaliControl IP 64          | DaliControl IP 64 SCN-DALI64.03 TP DaliControl |                           | 1.0     |                              |
| Divor importier   | t 🖬            | MDT techno      | logies DaliControl 16             | SCN-DALI16.03 TP                               | DaliControl 16            | 1.0     |                              |
| Hersteller        | *              |                 |                                   |                                                |                           |         |                              |
| 🖻 🧮 Lingg & Janke |                |                 |                                   |                                                |                           |         |                              |
| MDT technolo      |                |                 |                                   |                                                |                           |         |                              |
| Merten            |                |                 |                                   |                                                |                           |         |                              |

Die DCA APP wird unter Apps auf der Startseite der ETS hinzugefügt.

| Gutscheinen kombiniert werden<br>- Rabatt nur gültig auf den regulären Preis<br>- Ihren Gutschein Kode: MAY2019LITINSH9FRQTTFP<br>[https://my.knx.org](https://https://my.knx.org)<br>Was zu tun:<br>Kopieren Sie diesen Kode und folgen Sie die Angaben in Ihr Kor<br>MEIN KONTO / GUTSCHEINE wie Sie Ihren Gutschein verwend~-<br>Nachdem Sie Ihren Gutschein einertangen baben können Si- | nto un | ter      | aw KNX Server<br>tteten Gebäud<br>tt Jigsaw jetzt G<br>t TV, LG Smart<br>eme sind nach<br>lodbus, Sonos,<br>P/IP Geräte. Di | A Servers zur<br>Gebäuden in den<br>w jetzt Google<br>3 Smart TV, Satel ar<br>dn ach wie vor<br>i, Sonos, Philips Hue<br>eräte. Die Software |               |                |  |
|----------------------------------------------------------------------------------------------------|--------|----------|----------------------------------------------------------------------------------------------------|----------------------------------------------------------------------------------------------------|---------------|----------------|--|
| Bestellung starten und nutzen Sie Ihren Gutschein während de                                                                                                    | Apps   |          | + C                                                                                                    |                                                                                                    | 5 aktiv / 1   | 13 installiert |  |
| bestelling.                                                                                                    |        |          | Name                                                                                                    | Hersteller                                                                                                    | Version       | Lizenz         |  |
| KNX LIK auf der Smart Home Expo in Birmingham stark vert                                                                                                    | ~      | *.       | Compatibility Mode App                                                                                                    | KNX Association                                                                                                    | 5.7.743.36956 | ų,             |  |
| 09.04.2019                                                                                                    | ~      | *        | Dali Control IP 64                                                                                                    | MDT technologies GmbH                                                                                                    | 1.0.0.1       | 4              |  |
| KNX UK war stark vertreten mit seiner Präsentation einer Visic<br>bessere Ergebnisse und der Diskussion am Stand darüber, wie                                                                                                    |        | 6        | Device Compare                                                                                                    | KNX Association                                                                                                    | 5.7.743.36956 | •              |  |
| aktuellen Herausforderungen bewältigen kann. Eine Reihe vo<br>kamen zum Stand auf der Suche nach einer intelligenten                                                                                                    |        | G,       | Device Templates                                                                                                    | KNX Association                                                                                                    | 5.7.743.36956 | •              |  |
| Gebäudesteuerung für ihre Gebäude, ohne jedoch zu wissen,<br>war oder mit wem sie reden sollten. Da viele Mitglieder von K                                                                                                    |        | <b>.</b> | EIBlib/IP                                                                                                    | KNX Association                                                                                                    | 5.7.743.36956 | •              |  |
| der Messe anwesend waren, konnten die Besucher ihre Frager<br>ihnen besprechen und Antworten erhalten. Es war nicht nur ei                                                                                                    |        |          | Extended Copy                                                                                                    | KNX Association                                                                                                    | 5.7.743.36956 | •              |  |
| positives Erlebnis für die Besucher, sondern auch ein großartig<br>KNX LIK Die KNX Association gratuliert KNX LIK berglich zu di                                                                                                    |        |          | Labels                                                                                                    | KNX Association                                                                                                    | 5.7.743.36956 | •              |  |
| wichtigen Neilenstein im Jahr 2019! Schauen Sie regelmäßig                                                                                                    | ~      | MET      | MDT Glastaster II Smart                                                                                                    | MDT technologies GmbH                                                                                                    | 2.4.0.0       | 4              |  |
| Gruppen weltweit zu erfahren.                                                                                                    |        |          | Project Tracing                                                                                                    | KNX Association                                                                                                    | 5.7.743.36956 | •              |  |
|                                                                                                    |        |          | Replace Device                                                                                                    | KNX Association                                                                                                    | 5.7.743.36956 | •              |  |
| KNX Ischechien auf der AMPER 2019<br>04.04.2019                                                                                                    | ~      | *        | SCN-DALI16/32.03                                                                                                    | MDT technologies GmbH                                                                                                    | 2.0.0.0       |                |  |
| KNX Tschechien bot auf der AMPER 2019 in Brünn vom 19. bie<br>eine bemerkenswerte Performance. Neben einem gut besucht                                                                                                    |        |          | Split and Merge                                                                                                    | KNX Association                                                                                                    | 5.7.743.36956 | •              |  |
| veranstaltete KNX Tschechien auch die jährliche nationale KNX                                                                                                    | ~      | *        | UpdateTool                                                                                                    | MDT technologies GmbH                                                                                                    | 2.6.0.0       | <b>L</b>       |  |

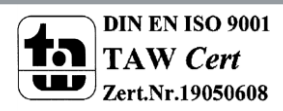

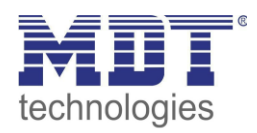

- Die Applikation kann nun in das Projekt eingefügt werden. Vor Beginn der Konfiguration muss die Physikalische Adresse in das Dali-Gateway programmiert werden.
- Anschließend wird die DCA APP geöffnet.
  - In der DCA APP kann jetzt entweder eine Nach- oder Neuinstallation gestartet werden.
  - Soll ein bereits in Betrieb genommenes DALI Segment um zusätzliche EVGs erweitert werden, bzw. sollen mehrere defekte EVGs in dem Segment ausgetauscht werden, muss die Funktion muss die Funktion "Nachinstallation" verwendet werden.
  - Eine Neuinstallation wird immer bei der Erstinbetriebnahme durchgeführt da bei der Neuinstallation alle Daten im Gateway gelöscht bzw. überschrieben werden.

| 💿 Inbetriebnahme | Szenen          | Effekte               | Zeitsteuerung 🔅   | Report 🤌      | Extras i Info        | io   | ÷                       |
|------------------|-----------------|-----------------------|-------------------|---------------|----------------------|------|-------------------------|
| Wiederherstelle  | 🔯 Neuinstallati | on 💰 Nachinstallation | 😑 Schnellaustausc | 🕴 Status Sync | 👤 Programmieren      |      | ÷                       |
| Ruppe01          | Type Flag       | EVG Nr. Beschreibung  |                   | Gruppen Nr    | Gruppen Beschreibung | Adr. | Automatisch Blinken A 🔻 |
| Gruppe02         |                 | 1                     |                   |               |                      | ^    |                         |
| Gruppe03         | 1               | 2                     |                   |               |                      |      |                         |
| Gruppe04         | 1 ·             | 3                     |                   |               |                      |      |                         |
| a Gruppeo4       | <u>,</u> -      | 4                     |                   |               |                      |      |                         |
| Gruppeus         |                 | 5                     |                   |               |                      |      |                         |
| Gruppe06         |                 | 7                     |                   |               |                      |      |                         |
| 🗛 Gruppe07       |                 | 8                     |                   |               |                      |      |                         |
| 👖 Gruppe08       | ÷ -             | 9                     |                   |               |                      |      |                         |
| 💻 Gruppe09       | ÷ -             | 10                    |                   |               |                      |      |                         |
| Ruppe10          |                 | 11                    |                   |               |                      |      |                         |
| Gruppe11         | 1               | 12                    |                   |               |                      |      |                         |
| Gruppe12         | 1 ·             | 13                    |                   |               |                      |      |                         |
|                  | <u> </u>        | 14                    |                   |               |                      |      |                         |
| Gruppe13         |                 | 15                    |                   |               |                      |      |                         |
| Gruppe14         |                 | 17                    |                   |               |                      |      |                         |
| 📕 Gruppe15       |                 | 18                    |                   |               |                      |      |                         |
| 📕 Gruppe16       | ÷ -             | 19                    |                   |               |                      |      |                         |
|                  |                 | 20                    |                   |               |                      |      |                         |
|                  |                 | 21                    |                   |               |                      |      |                         |
|                  |                 | 22                    |                   |               |                      |      |                         |
|                  | 1               | 23                    |                   |               |                      |      |                         |
|                  | 1 · ·           | 24                    |                   |               |                      |      |                         |
|                  | <u>n</u> -      | 25                    |                   |               |                      |      |                         |
|                  |                 | 20                    |                   |               |                      |      |                         |
|                  |                 | 28                    |                   |               |                      |      |                         |
|                  |                 | 29                    |                   |               |                      |      |                         |
|                  | - H             | 30                    |                   |               |                      |      |                         |
|                  | - ii            | 31                    |                   |               |                      |      |                         |
|                  | · .             | 22                    |                   |               |                      | ~    |                         |
|                  |                 |                       |                   |               |                      |      |                         |
| Parameter Kanäle | Kommunikations  | phiekte / DCA /       |                   |               |                      |      |                         |
| Annexer / Renarc | /               | June / Dant /         |                   | 1             |                      | 1    | 1                       |

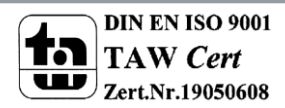

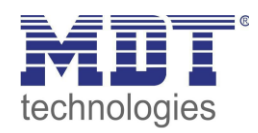

#### **EVG Suche:**

- In unserem Beispiel wird die Neuinstallation gestartet.
- Im unteren rechten Bildschirmrand ist ein grüner Balken zu sehen der den Fortschritt der EVG Suche anzeigt.

|                   | * |  |
|-------------------|---|--|
| gefundene EVGs(0) |   |  |
|                   |   |  |

• Im rechten Feld werden nach Beendigung der Suche alle gefundenen EVG angezeigt.

| 0   | Inbetriebnahme    | Szenen           | Effekte              | Zeitsteuerung 💍   | Report 🧳      | Extras             | i Info    |      | Ŧ                        |
|-----|-------------------|------------------|----------------------|-------------------|---------------|--------------------|-----------|------|--------------------------|
| 0   | ) Wiederherstelle | 🔯 Neuinstallatio | n 💰 Nachinstallation | 😑 Schnellaustausc | 👔 Status Sync | 👤 Program          | mieren    |      | ÷                        |
|     | Gruppe01          | Type Flag        | EVG Nr. Beschreibung |                   | Gruppe        | n Nr. Gruppen Besc | chreibung | Adr. | Automatisch Blinken Au 🔻 |
|     | Gruppe02          |                  | 1                    |                   |               |                    |           | ^    | 🔗 Geräte-EVG00           |
|     | Gruppe03          | 1 · · ·          | 2                    |                   |               |                    |           |      | ~                        |
|     | Gruppe04          | <u>1</u>         | 3                    |                   |               |                    |           | _    |                          |
|     | George 05         |                  | 4                    |                   |               |                    |           |      |                          |
| - 1 | Gruppeus          |                  | 6                    |                   |               |                    |           | _    |                          |
| -   | Gruppe06          |                  | 7                    |                   |               |                    |           |      |                          |
| -   | Gruppe07          |                  | 8                    |                   |               |                    |           |      |                          |
| -   | Gruppe08          | ÷ -              | 9                    |                   |               |                    |           |      |                          |
|     | Gruppe09          |                  | 10                   |                   |               |                    |           |      |                          |
|     | Gruppe10          | - fi             | 11                   |                   |               |                    |           |      |                          |
|     | Gruppe11          | 1 ·              | 12                   |                   |               |                    |           |      |                          |
|     | Gruppe12          | 1 · · ·          | 13                   |                   |               |                    |           |      |                          |
|     | Gruppe 12         | <u> </u>         | 14                   |                   |               |                    |           |      |                          |
| - 🗖 | Gruppers          |                  | 16                   |                   |               |                    |           | _    |                          |
|     | Gruppe14          |                  | 17                   |                   |               |                    |           |      |                          |
| -   | Gruppe15          |                  | 18                   |                   |               |                    |           |      |                          |
| -   | Gruppe16          |                  | 19                   |                   |               |                    |           |      |                          |
|     |                   | ÷ -              | 20                   |                   |               |                    |           |      |                          |
|     |                   |                  | 21                   |                   |               |                    |           |      |                          |
|     |                   | 1                | 22                   |                   |               |                    |           |      |                          |
|     |                   | 1 · ·            | 23                   |                   |               |                    |           |      |                          |
|     |                   | 1 · · ·          | 24                   |                   |               |                    |           |      |                          |
|     |                   |                  | 25                   |                   |               |                    |           | _    |                          |
|     |                   |                  | 20                   |                   |               |                    |           |      |                          |
|     |                   |                  | 28                   |                   |               |                    |           |      |                          |
|     |                   |                  | 29                   |                   |               |                    |           |      |                          |
|     |                   | ÷ -              | 30                   |                   |               |                    |           |      |                          |
|     |                   | - ii             | 31                   |                   |               |                    |           |      |                          |
|     |                   |                  | 32                   |                   |               |                    |           |      |                          |
|     |                   | - fi -           | 33                   |                   |               |                    |           |      |                          |
|     |                   | 1 · ·            | 34                   |                   |               |                    |           |      |                          |
|     |                   | 1 ·              | 35                   |                   |               |                    |           |      |                          |
|     |                   | <u> </u>         | 30                   |                   |               |                    |           |      |                          |
|     |                   | <u> </u>         | 38                   |                   |               |                    |           |      |                          |
|     |                   |                  | 50                   |                   |               |                    |           | × .  |                          |
|     |                   |                  |                      |                   |               |                    |           |      |                          |
|     |                   |                  |                      |                   |               |                    |           |      |                          |

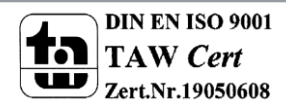

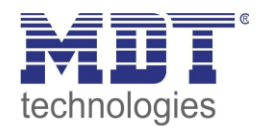

## **EVG Zuordnung:**

- Mit Hilfe der rechten Maustaste auf das EVG kann ein Auswahlfenster geöffnet werden.
- In diesem Auswahlfenster können zum Identifizieren der Leuchten die gefundenen EVG's, Ein- und Ausgeschaltet werden. Alternativ kann auch die Funktion blinken genutzt werden.

|                 | Adr. |   | Auto   | oma | tisch Blinken Au 🔻     |
|-----------------|------|---|--------|-----|------------------------|
|                 |      | ^ | $\sim$ | ~   | ‴:e <sub>1</sub> €VG00 |
| An              |      |   |        |     | 13                     |
| Aus             |      |   |        |     |                        |
| Blinken         |      |   |        |     |                        |
| Initialisiere E | WG   |   |        |     |                        |
|                 |      |   |        |     |                        |
|                 |      |   |        |     |                        |
|                 |      |   |        |     |                        |

- Wenn das EVG identifiziert ist, wird es mit gedrückter linker Maustaste(Drag and Drop) auf eine EVG Nummer im EVG Konfigurator zugeordnet und Beschriftet.
- Durch die Bezeichnung Plan in der Rubrik Flag wird angezeigt dass das EVG noch nicht programmiert wurde.

| 💿 Inbetriebnahme  | Szenen          | Effekte IIII Zeitsteuerung 👶 Report 🤳 Ext          | tras 🕕 Info                                      |
|-------------------|-----------------|----------------------------------------------------|--------------------------------------------------|
| 🔵 Wiederherstelle | Neuinstallation | 💏 Nachinstallation 📄 Schnellaustausc 👔 Status Sync | 👤 Programmieren 🗢                                |
| 📕 Gruppe01        | Type Flag       | G Nr. Beschreibung Gruppen Nr.                     | Gruppen Beschreibung Adr. Automatisch Blinken Au |
| Gruppe02          | Plan            | 1 Deckenleuchte Wohnzimmer S                       | 0 ^                                              |
| 📕 Gruppe03        |                 | 2                                                  |                                                  |
| 💻 Gruppe04        |                 | 4                                                  |                                                  |
| 💻 Gruppe05        |                 | 5                                                  |                                                  |
| 💻 Gruppe06        |                 | 6                                                  |                                                  |
| 💻 Gruppe07        | 1 · ·           | 7                                                  |                                                  |
| 💻 Gruppe08        |                 | ۵<br>۹                                             |                                                  |
| E Gruppe09        |                 | 10                                                 |                                                  |
| Gruppe10          |                 | 11                                                 |                                                  |
| Gruppe11          |                 | 12                                                 |                                                  |
| Gruppe12          | 1 · ·           | 13                                                 |                                                  |
| Gruppe13          |                 | 15                                                 |                                                  |
| Gruppe14          | · ·             | 16                                                 |                                                  |
| Gruppe15          |                 | 17                                                 |                                                  |
| Gruppe16          | . ·             | 18                                                 |                                                  |
| and by the lot    |                 | 20                                                 |                                                  |

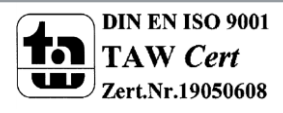

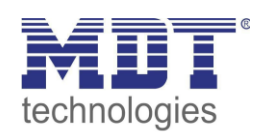

# **EVG Gruppen Zuordnung**

- Beim den Dali-Gateways SCN-Dali16/32.03 <u>muss</u> das EVG in eine der 16 Gruppen zugeordnet werden.
- Beim dem Dali Gateway SCN-Dali64.03 kann das EVG auch als Einzel EVG angesteuert werden und muss nicht unbedingt einer Gruppe zugeordnet werden.
- Das Zuordnen in eine Gruppe geschieht auch wieder mit gedrückter linker Maustaste(Drag and Drop) auf das EVG und wird dann in eine der 16 Gruppen zugeordnet.

| 0   | Inbetriebnahme    | Szenen |       | nen 🔛 Effekte |                | te 🔢             | Zeitsteuerung 👶 Report |         | 4           | Extras      | i Info       |      |   |                          |
|-----|-------------------|--------|-------|---------------|----------------|------------------|------------------------|---------|-------------|-------------|--------------|------|---|--------------------------|
| C   | ) Wiederherstelle | Ø      | Neuir | nstallation   | ø <sup>8</sup> | Nachinstallation | = Schnellaus           | tausc 🧳 | Status Sync | 👤 Pro       | ogrammieren  |      |   |                          |
| 4 📕 | Gruppe01          |        | Туре  | Flag          | EVG Nr.        | Beschreibung     |                        |         | Gruppen     | Nr. Grupper | Beschreibung | Adr. |   | Automatisch Blinken Au 🔻 |
|     | EVG01 (Decker     | nleuch |       | Plan          | 1              | Deckenleuchte V  | /ohnzimmer             |         | 1           |             |              | 0    | ^ |                          |
|     | Gruppe02          |        |       | -             | 2              |                  |                        |         |             |             |              |      |   |                          |
|     | Gruppe03          |        |       | -             | 3              |                  |                        |         |             |             |              |      |   |                          |
|     | Gruppe04          |        |       | -             | 5              |                  |                        |         |             |             |              |      |   |                          |
|     | Gruppe05          |        | -     | -             | 6              |                  |                        |         |             |             |              |      |   |                          |
|     | Gruppe06          |        |       | -             | 7              |                  |                        |         |             |             |              |      |   |                          |
| -   | Gruppeoo          |        |       | -             | 8              |                  |                        |         |             |             |              |      |   |                          |
| -   | Gruppe07          |        |       | -             | 9              |                  |                        |         |             |             |              |      |   |                          |
| -   | Gruppe08          |        |       | -             | 10             |                  |                        |         |             |             |              |      |   |                          |
|     | Gruppe09          |        |       | -             | 11             |                  |                        |         |             |             |              |      |   |                          |
|     | Gruppe10          |        |       | -             | 12             |                  |                        |         |             |             |              |      |   |                          |
| -   | Gruppe11          |        |       | -             | 14             |                  |                        |         |             |             |              |      |   |                          |
|     | Gruppe12          |        | H     | -             | 15             |                  |                        |         |             |             |              |      |   |                          |
|     | Gruppe13          |        |       | -             | 16             |                  |                        |         |             |             |              |      |   |                          |
|     | Gruppe14          |        |       | -             | 17             |                  |                        |         |             |             |              |      |   |                          |
|     | Gruppe15          |        |       | -             | 18             |                  |                        |         |             |             |              |      |   |                          |
| -   | C 10              |        |       | -             | 19             |                  |                        |         |             |             |              |      |   |                          |
| -   | Gruppe ib         |        | - TÎ  | -             | 20             |                  |                        |         |             |             |              |      |   |                          |

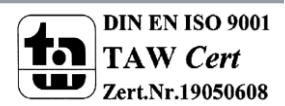

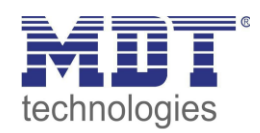

## **EVG Konfiguration Programmieren:**

• Wenn alle EVG's zugeordnet sind muss diese Zuordnung in das Dali-Gateway Programmiert werden. Das Geschieht in der DCA APP über den Button Programmieren.

| 6 | ) Inbetriebnahme  | Sz | enen | i           | Effe           | te 🛄             | Zeitsteuerung | 🔅 Report | : 🧳         | Extras   | i Info           |      |   |                        |
|---|-------------------|----|------|-------------|----------------|------------------|---------------|----------|-------------|----------|------------------|------|---|------------------------|
| ľ | Wiederherstelle   | \$ | Neui | nstallation | ø <sup>8</sup> | Nachinstallation | 😑 Schnellaust | ausc 🧳   | Status Sync | <u>.</u> | Programmieren    |      |   |                        |
| 4 | Gruppe01          |    | Туре | Flag        | EVG Nr.        | Beschreibung     |               |          | Gruppen M   | lr. Grup | pen Beschreibung | Adr. |   | Automatisch Blinken Au |
|   | EVG01 (Deckenleuc | h  |      | Plan        | 1              | Deckenleuchte W  | Vohnzimmer    |          | 1           |          |                  | 0    | ^ |                        |
| 4 | Gruppe02          |    |      | -           | 2              |                  |               |          |             |          |                  |      |   |                        |
|   | Gruppe03          |    |      | -           | 4              |                  |               |          |             |          |                  |      |   |                        |
|   | Gruppe04          |    |      | -           | 5              |                  |               |          |             |          |                  |      |   |                        |
|   | Gruppe05          |    |      | -           | 6              |                  |               |          |             |          |                  |      |   |                        |
|   | Gruppe06          |    |      | -           | 7              |                  |               |          |             |          |                  |      |   |                        |
|   | Gruppe07          |    |      | -           | 8              |                  |               |          |             |          |                  |      |   |                        |
|   | Gruppe08          |    |      | -           | 10             |                  |               |          |             |          |                  |      |   |                        |
|   | Gruppe09          |    |      | -           | 11             |                  |               |          |             |          |                  |      |   |                        |
| 1 | Gruppets          |    |      | -           | 12             |                  |               |          |             |          |                  |      |   |                        |
| - | Gruppe 10         |    |      | -           | 13             |                  |               |          |             |          |                  |      |   |                        |
| - | Grupperi          |    | 1    | -           | 14             |                  |               |          |             |          |                  |      |   |                        |
| • | Gruppe12          |    | 1    | -           | 15             |                  |               |          |             |          |                  |      |   |                        |
|   | Gruppe13          |    |      | -           | 17             |                  |               |          |             |          |                  |      |   |                        |
| - | Gruppe14          |    | -    | -           | 18             |                  |               |          |             |          |                  |      |   |                        |
| - | Gruppe15          |    |      | -           | 19             |                  |               |          |             |          |                  |      |   |                        |
|   | Gruppe16          |    |      | -           | 20             |                  |               |          |             |          |                  |      |   |                        |

• Im unteren rechten Bildschirmrand ist ein grüner Balken zu sehen der den Fortschritt der Programmierung anzeigt.

| Schreibe Gerätedaten |  |  |
|----------------------|--|--|
|                      |  |  |

• Durch die Bezeichnung OK in der Rubrik Flag wird angezeigt dass das EVG programmiert wurde.

| 0 | Inbetriebnahme    | Szene | en            | Effe    | ekte 🔣           | Zeitsteuerung | 🕛 Rep   | port          | 👂 Extras     | i Info        |      |
|---|-------------------|-------|---------------|---------|------------------|---------------|---------|---------------|--------------|---------------|------|
| C | ) Wiederherstelle | 🔅 Ne  | euinstallatio |         | Nachinstallation | 😑 Schnellau   | istausc | 📌 Status Sync |              | Programmieren |      |
|   | Gruppe01          | Туре  | Flag          | EVG Nr. | Beschreibung     |               |         | Gruppen Nr.   | Gruppen Besc | hreibung      | Adr. |
|   | Gruppe02          |       | ОК            | 1       |                  |               |         | S             |              |               | 0    |
|   | Gruppe02          |       | -             | 2       |                  |               |         |               |              |               |      |
| - | Gruppeus          |       | -             | 3       |                  |               |         |               |              |               |      |

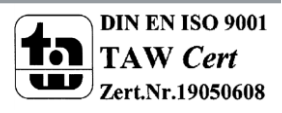

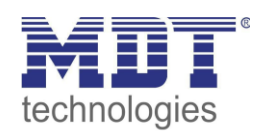

## **Gruppenadressen:**

- Unter dem Punkt Gruppenadressen können jetzt die Gruppenadressen für die Gruppe oder das Einzel EVG je nach Zuordnung verknüpft werden.
- Nach dem Verknüpfen der Gruppenadressen wird die Applikation in das Dali-Gateway programmiert.
- Jetzt kann das Dali-Gateway über die KNX Gruppenadressen angesteuert werden und die Dali-Leuchten geschaltet bzw. gedimmt werden.

| NI.            |                                    |                 |                     |       |         |   |   |   |   |   |            |
|----------------|------------------------------------|-----------------|---------------------|-------|---------|---|---|---|---|---|------------|
| <b>Z</b> 30    | Zeit                               | Zeit            |                     |       | 3 bytes | К | - | S | U | Α | Tageszeit  |
| <b>■‡</b>  31  | Datum                              | Datum           |                     |       | 3 bytes | К | - | S | Ü | А | Datum      |
| ■2 32          | G1, Schalten,                      | An/Aus          | G1, Schalten        | 0/0/1 | 1 bit   | Κ | - | S | - | - | Schalten   |
| <b>■</b> ¥ 33  | G1, Dimmen,                        | Dimmen relativ  | G1, Dimmen relativ  | 0/0/2 | 4 bit   | К | - | S | - | - | Dimmer Sc  |
| ■2 34          | G1, Dimmen,                        | Dimmen absolut  | G1, Dimmen absolut  | 0/0/3 | 1 byte  | К | - | S | - | - | Prozent (0 |
| ■₹ 37          | G1, Status,                        | Status Ein/Aus  | G1, Status Ein/Aus  | 0/0/4 | 1 bit   | К | L | - | Ü | - | Schalten   |
| <b>■2</b>  38  | G1, Status,                        | Status Dimmwert | G1, Status Dimmwert | 0/0/5 | 1 byte  | К | L | - | Ü | - | Prozent (0 |
| ■₹ 39          | G1, Fehlerstatus,                  | Status Alarm    |                     |       | 1 bit   | Κ | L | - | Ü | - | Alarm      |
| ■≵ 60          | G2, Schalten,                      | Ein/Aus         |                     |       | 1 bit   | К | - | S | - | - | Schalten   |
| ■2 61          | G2, Dimmen,                        | Dimmen relativ  |                     |       | 4 bit   | К | - | S | - | - | Dimmer Sc  |
| <b>■‡</b> 62   | G2, Dimmen,                        | Dimmen absolut  |                     |       | 1 byte  | К | - | S | - | - | Prozent (0 |
| ■≵ 65          | G2, Status,                        | Status Ein/Aus  |                     |       | 1 bit   | К | L | - | Ü | - | Schalten   |
| ■2 66          | G2, Status,                        | Status Dimmwert |                     |       | 1 byte  | К | L | - | Ü | - | Prozent (0 |
| ■2 67          | G2, Fehlerstatus,                  | Status Alarm    |                     |       | 1 bit   | К | L | - | Ü | - | Alarm      |
| <b>■</b> ‡ 88  | G3, Schalten,                      | Ein/Aus         |                     |       | 1 bit   | К | - | S | - | - | Schalten   |
| <b>■</b> ≵ 89  | G3, Dimmen,                        | Dimmen relativ  |                     |       | 4 bit   | К | - | S | - | - | Dimmer Sc  |
| ■≵ 90          | G3, Dimmen,                        | Dimmen absolut  |                     |       | 1 byte  | К | - | S | - | - | Prozent (0 |
| <b>■2</b> 93   | G3, Status,                        | Status Ein/Aus  |                     |       | 1 bit   | К | L | - | Ü | - | Schalten   |
| ■2 94          | G3, Status,                        | Status Dimmwert |                     |       | 1 byte  | К | L | - | Ü | - | Prozent (0 |
| ■≵ 95          | G3, Fehlerstatus,                  | Status Alarm    |                     |       | 1 bit   | К | L | - | Ü | - | Alarm      |
| <b>■</b> ‡ 116 | G4, Schalten,                      | Ein/Aus         |                     |       | 1 bit   | К | - | S | - | - | Schalten   |
| ■≵ 117         | G4, Dimmen,                        | Dimmen relativ  |                     |       | 4 bit   | К | - | S | - | - | Dimmer Sc  |
| <b>■</b> ‡ 118 | G4, Dimmen,                        | Dimmen absolut  |                     |       | 1 byte  | К | - | S | - | - | Prozent (0 |
| ■≵ 121         | G4, Status,                        | Status Ein/Aus  |                     |       | 1 bit   | К | L | - | Ü | - | Schalten   |
| <b>■‡</b> 122  | G4, Status,                        | Status Dimmwert |                     |       | 1 byte  | К | L | - | Ü | - | Prozent (0 |
| ¢              |                                    |                 |                     |       |         |   |   |   |   |   |            |
| Parameter      | / Kanäle / Kommunikationsobjekte I | DCA             |                     |       |         |   |   |   |   |   |            |
| L              |                                    |                 |                     |       |         |   |   |   |   |   |            |

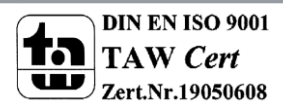